# 北京市高招志愿填报系统使用手册

#### 一、 系统使用环境

请使用支持 HTML5 的浏览器访问志愿填报系统,如: Chrome、Firefox、IE9 以上, 推荐使用 Chrome 浏览器。

### 二、 填报网址

志愿填报实行网上填报方式,考生登录北京教育考试院网(<u>https://www.bjeea.cn/)</u> 进行志愿填报。

### 三、 填报说明栏目

进入系统后,首先打开的是志愿填报说明,关于填报的注意事项,请认真阅读。

| W 北京教育考试院 北京<br>Beijing Education Examination Authority 北京 | 市普通高等学校招生志愿填报   | <b>沃</b> 统 |
|------------------------------------------------------------|-----------------|------------|
| 填报说明   填报志愿   招生专业查询                                       | 修改密码            |            |
| <sup>当前位置: / 填报说明<br/>1、志愿填报时间安排如下<br/>-</sup>             | 北京市  年普通高等学校招生志 | 愿填报说明      |

# 四、招生专业查询栏目

招生专业查询功能,可以按院校查询、按专业查询两个方式进行专业信息的检索,支持 查询。考生填报前可以通过这个查询了解相关的招生专业信息。

| 当前位置: / 首页 / | / 招生院校信息 |                 |          |          |      |          |      |  |
|--------------|----------|-----------------|----------|----------|------|----------|------|--|
| 按院校查询        | 按专业查询    |                 |          |          |      |          |      |  |
|              |          | 年普通高校在京招生专业选考查询 |          |          |      |          |      |  |
|              | 批次: 本科普通 | 通批  ▼           | 考试类型: 统考 | ▼ 专业:    | 计算机  | 查询       |      |  |
|              | 院校代号     | 院校名称            | 专业组代号    | 专业组名称    | 专业代号 |          | 专业名称 |  |
|              | 1019     | 中国科学院大学         | 04       | 物理(必须选考) | 19   | 计算机科学与技术 |      |  |
|              | 1020     | 中央民族大学          | 02       | 物理(必须选考) | 50   | 计算机类     |      |  |
|              | 1021     | 北京大学            | 02       | 不限       | 37   | 计算机类     |      |  |
|              | 1023     | 清华大学            | 03       | 物理(必须选考) | 12   | 计算机类     |      |  |
|              | 1025     | 北京交通大学          | 03       | 物理(必须选考) | 12   | 计算机类     |      |  |

五、志愿填报

1.系统登录

填报前先进行登录。登录密码为高考报名时报名系统所用的密码。如考生忘记密码,

可以点击"忘记密码"按照网页流程通过手机短信验证设置新密码(手机号为高考报名时填写的号码),或者联系本人所属报名单位申请重置密码。

| 考生登录 |                |       |  |  |  |
|------|----------------|-------|--|--|--|
| 考生号: | 20110102010101 | 14位数字 |  |  |  |
| 密码:  |                | 8-16位 |  |  |  |
| 校验码: | om7r           | om7r  |  |  |  |
|      | 立即登录           | ł     |  |  |  |
| 忘记密码 |                |       |  |  |  |

考生初次登录,将进入考生志愿填报再提醒页面(注:该页面仅在初次登录时显示),请 考生再次核对个人信息,仔细阅读填报志愿注意事项,并点击"我已知晓上述信息确认"后进 入选择类型页面。

| 考  | 生信息: 10112045601425、杨某某                                      |
|----|--------------------------------------------------------------|
|    | 您好,请严格按照《二二年全国普通高等学校在京招生专业目录》填报志愿。在填报之前,要仔细参阅院校的招生章程,了解招生    |
| 院相 | 校的具体要求,结合个人的相关成绩、身体情况选报志愿。如:填报本科院校专业组须符合相应的选考科目要求;填报艺术体育类专业  |
| 要征 | 符合相关的文化课成绩和专业成绩要求;填报军事院校、公安院校、武警部队院校等本科提前批录取的专业须按时参加面试、体检等工  |
| 作; | ;填报统考专科志愿时须确认本人高中学业水平合格性考试科目和成绩符合专业要求等。                      |
|    | 请您须在志愿填报时间截止之前完成信息提交,逾期不予补报。考生志愿是录取的重要依据,志愿填报时间一经截止,任何人不得更   |
| 改。 |                                                              |
|    | 结合您的高考体检信息,遵照招生体检工作指导意见提出如下报考建议,供考生参考:                       |
|    | 不适宜选报的体检工作指导意见中第二部分所列专业的第4条和第5条                              |
|    | 4、裸眼视力任何一眼低于5.0者,不能录取的专业:飞行技术、航海技术、消防工程、刑事科学技术、侦察。专科专业:海洋船舶驾 |
| 驶  | 及与以上专业相同或相近专业(如民航空中交通管制)。                                    |
|    | 5、裸眼视力任何一眼低于4.8者,不能录取的专业;轮机工程,运动训练,民族传统体育。专科专业;烹饪与营养,烹饪工艺等。  |

(我已知晓上述信息 确认)

#### 2.选择类型

登录系统后,需要根据本人意愿选择本科提前批类型。报考本科提前批普通类、特殊类型志愿、本科普通批,请点击左图;报考本科提前批艺术类、特殊类型志愿、本科普通批, 请点击右图。两种类型只能选其中一种,如果选错了,在填报志愿页面中更改。

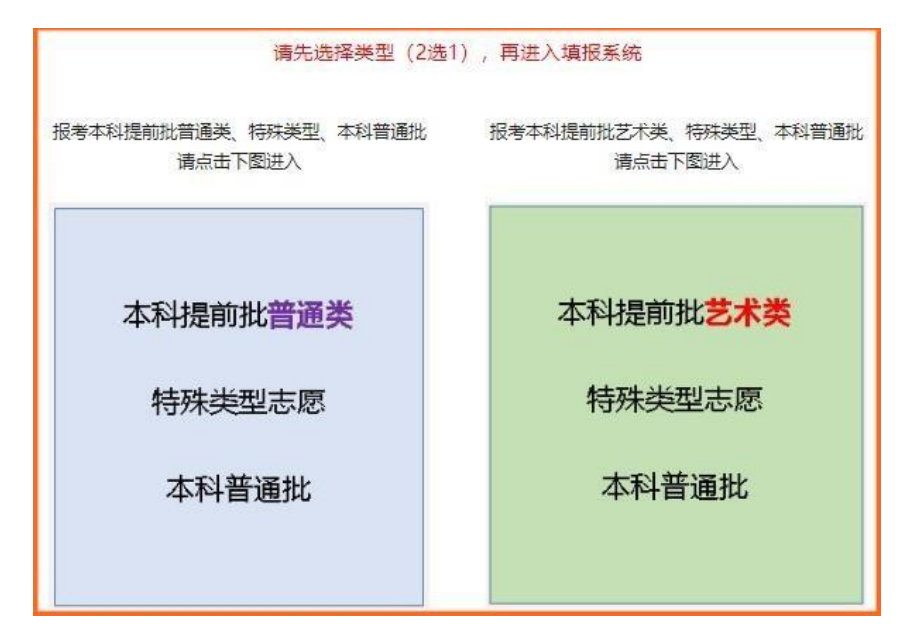

3. 填报志愿

根据考生选择的类型,首先进入本科提前批(普通类)或者本科提前批(艺术类)的填 报页面。本科提前批志愿信息填报后,点击【下一步】按钮,进行数据提交并转到本科普通 批的志愿填报页面。

下面以本科普通批为例说明具体填报过程:在每个批次志愿中,先填报院校,再填报专 业组,然后填报专业,最后选择是否服从专业组内调剂。院校、专业组、专业三种信息项可 以直接填写代码,也可以点击右侧的下拉图标进行选择。填报页面中每个平行志愿右侧有4 个图标,分别用于调整志愿顺序(上移志愿/下移志愿)、插入志愿、删除志愿。所有批次填 报完成后,点击【提交】按钮,提示填报成功后,应点击【核对您的志愿信息】链接,进行 志愿信息的复核。确认无误后,点击【退出】按钮即完成了志愿填报;如果需要修改志愿信 息,可以直接点击【修改】按钮,或者重新登录系统进行志愿信息的修改。

| 北京市 年普通高等学校招生考生志愿表(统考)(第二页)                                                                                   |                              |                             |                     |                       |           |                   |                    |            |          |
|----------------------------------------------------------------------------------------------------|------------------------------|-----------------------------|---------------------|-----------------------|-----------|-------------------|--------------------|------------|----------|
| 考生                                                                                                    | 考生号: 10112024501433 姓名: 姓名91 |                             |                     |                       |           | 报名区:测试区县 考试类型:统考  |                    |            |          |
|                                                                                                    | 我的选考科目: 物理 化学 历史             |                             |                     |                       |           | 报名单位:测试区县         | 中学                 |            |          |
| 批次                                                                                                    | 志愿                           | 项目 代码                       | 名称                  |                       | 项目 代码     | 名称                |                    | 专业组内<br>调剂 | 调整<br>顺序 |
|                                                                                                    |                              | 院校: 1047 3                  | 北京航空航天大学            | ~                     | 专业组: 06   | ]物理(必须选考)         | $\sim$             | 调剂:        |          |
| 特殊类                                                                                                    | 鲤                            | 专业1:60                      | L科试验班类(航空H航天类       | έ) 🔽                  | 专业2: 61   | ]理科试验班类           | $\bigtriangledown$ |            |          |
| 招生志                                                                                                    | 愿                            | 专业3: 62 月                   | 里科试验班类(中法工程师等       | 学院) 🔽                 | 专业4: 63   | ] 工科试验班类(医工交叉试验班) | $\checkmark$       |            |          |
|                                                                                                    |                              | 专业5:64                      | [科试验班类(信息类)         | V                     | 专业6: 65   | ) 工商管理            | $\checkmark$       |            |          |
|                                                                                                    |                              | 院校:不填报                      |                     | D                     | 专业组: 03   | ]物理 / 化学(选考一门即可)  | $\bigtriangledown$ | 调剂:        | 1        |
|                                                                                                    |                              | <u>专业</u> 1003 - 中国         |                     | ~                     | 专业2:31    | 生物科学类             |                    |            |          |
|                                                                                                    | 1                            | 1011 - 中国社<br>专业 1015 - 中国社 | 土会科学院大学             |                       | 专业4: [33] |                   | 会演环境) 🔽            | ● 服从       | 1        |
|                                                                                                    |                              |                             | 1016 - 北京町          | 电影学院 -                |           | ★.II.C.           |                    |            | 〇不服从     |
|                                                                                                    | -                            | 1020 - 中央日                  | 科子阮大子<br>民族大学       | Č                     | ₩ 4 12 0. | ]                 |                    |            | -        |
|                                                                                                    |                              | 院校: 1021 - 北京2              | 大学<br>人民大学          | ~                     | 专业组: [03  | 物理 + 化学(均须选考)     | $\leq$             | 调剂:        | 1        |
|                                                                                                    | 2                            | 专业1:[30                     | 专业1:30 工科试验班(球巴化工与新 | 能源类) 🔽 🗸              | 专业2: 31   | ]环境工程             | $\checkmark$       |            | +        |
|                                                                                                    |                              | 专业3:32                      | [科试验班(高材精英班)        | <ul> <li>V</li> </ul> | 专业4: 33   | ]材料类(先进材料及绿色制造)   | $\mathbf{\nabla}$  |            | +        |
|                                                                                                    |                              | 专业5:34 札                    | 几械类(高端装备与智能制)       | 造、机器人) 🔽              | 专业6: 30   | ]工科试验班(绿色化工与新能源的  | ž) 🗸               |            | -        |
|                                                                                                    |                              | 院校: 1030 1                  | 北京林业大学              | ~                     | 专业组: 02   | ] 物理(必须选考)        | $\checkmark$       | 调剂:        | +        |
|                                                                                                    |                              | 专业1:20 =                    | 土木工程                | V                     | 专业2: 21   | ]信息管理与信息系统(管理信息)  | $\sim$             |            | +        |
|                                                                                                    | 3                            | 专业3:22 札                    | 几械设计制造及其自动化         | $\sim$                | 专业4: 23   | ]车辆工程             | $\sim$             | ◎服从        | +        |
|                                                                                                    |                              | 专业5: 24 自                   | 自动化                 | ~                     | 专业6: 25   | ]电气工程及其自动化        | $\sim$             |            | -        |
|                                                                                                    | 院校: [3731]山东师范大学             |                             |                     | ~                     | 专业组: 01   | 不限选考科目            | $\checkmark$       | 调剂:        | +        |
|                                                                                                    |                              |                             |                     | -                     |           | 1x<br>5           |                    |            |          |
| 您的志愿信息已提交!<br><u>点击这里,核对您的志愿信息&gt;&gt;&gt;</u><br><u>&lt;&lt;&lt;修改您的志愿信息</u><br>你最后一次提立志愿的时间为:07-21.09-34-24 |                              |                             |                     |                       |           |                   |                    |            |          |

|        | 北京市年普通高等学校招生考生志愿表(统考)                 |            |                 |                     |                  |                           |                        |        |     |
|--------|---------------------------------------|------------|-----------------|---------------------|------------------|---------------------------|------------------------|--------|-----|
| 考生     | 考生号: 10112024501433 姓名: 姓名91          |            |                 | 性别 <mark>:男</mark>  | 报名区:测试区县 考试类型:统考 |                           |                        | 【类型:统考 |     |
|        | 我的选考科目: 物理 化学 历史                      |            |                 |                     |                  | 报名单位: 测试区县中学              |                        |        |     |
|        | 校验码: a64d1e386bed7cf5b93eb967bd579ccc |            |                 |                     |                  | 最后一次填报时间: -07-21 09:34:24 |                        |        |     |
| 本      |                                       | _          | 院校: 0112        | 陆军防化学院              | 专业组: 01          | ł                         | 物理 / 化学(选考一门即可)        |        | 调剂: |
| 科      | 顺历                                    | 志          | 专业1:10<br>专业3:  | 作战指挥(烟火分队指挥)(指挥)(男) | 专业2:11<br>专业4:   | 作                         | =战指挥 (防化分队指挥) (指挥      | )(男)   | 服从  |
| 提      | 原                                     | ◎   愿<br>字 | 专业5:            |                     | 专 <u>业</u> 6:    |                           |                        |        |     |
| 前      | 志                                     | _          | 院校: 0113        | 战略支援部队航天工程大学        | 专业组: 01          | 1                         | 物理(必须选考)               |        | 调剂: |
| 批      | 愿                                     | -<br>*     | 专业1:10          | 遥感科学与技术 (航天信息应用初级管理 | 专业2:11           | 预                         | <b>「警探测(太空态势感知初级管理</b> | 理与技术   |     |
| (A (A) |                                       | 原          | 专业3:12          | 指挥信息系统工程 (航天指挥初级管理与 | 专业4:13           | 作                         | =战环境工程(太空态势感知初终        | 级管理与H  | 服从  |
| (AFX)  |                                       | <b>PON</b> | 专 <u>业</u> 5:14 | 预警探测(太空态势感知初级管理与技术  | 5) 专业6:15        | ٦                         | 《行器动力工程(航天测发技术)        | 与指挥)(: |     |
|        |                                       | 1          | 院校: 1049        | 北京工业大学              | 专业: E0           | 经济                        | 齐统计学                   |        |     |
|        |                                       | 2          | 院校: 1064        | 北京信息科技大学            | 专业: 53           | 信息                        | 息管理与信息系统               |        |     |
|        |                                       | 3          | 院校: 1067        | 北京建筑大学              | 专业; 79           | 建筑                        | 筑环境与能源应用工程             |        |     |
|        |                                       | 4          | 院校: 1049        | 北京工业大学              | 专业: E2           | ±7                        | 木类                     |        |     |
|        |                                       | 5          | 院校: 1049        | 北京工业大学              | 专业: E3           | 机板                        | 戒类                     |        |     |
|        |                                       | 6          | 院校: 1062        | 北方工业大学              | 专业: 96           | 建筑                        | 筑环境与能源应用工程(绿色建筑        | 的与新能   |     |

## 六、注意事项

1.每个考生可填报的专业是根据考生的选考科目、性别(部分专业对性别有要求)、报名
 区(如双培外培计划对报名区有要求)等条件进行匹配限定的。

2.每个志愿填报时请先填报院校,再填报专业组,最后填报专业。

3.务必在截止时间之前提交志愿信息。考生最后一次提交的数据为最终志愿。

4.为了确保考生志愿信息安全,考生登录系统后如果长时间没有进行操作,系统将自动断开连接并在考生提交信息时提示超时,因此在登录系统后应尽快操作并提交信息。填报过程中,也可先将部分志愿先【提交】,再返回修改以便继续填报。